ユーザーズ・マニュアル 補足資料

# FW-GFP V2.03 使用上の注意点

本書は、FW-GFP V2.03 を使用するにあたり、V2.02 からの変更点、 及び注意事項について記載した物です。

> SBAL-170261 2017 年 10 月 【第 1 版】 株式会社内藤電誠町田製作所 システム機器事業部 事業推進部

# 第1章 注意事項

#### 1.1 サポート OS の変更

FW-GFP V2.02 は、"Windows XP", "Windows Vista", "Windows7 (FP5 のみ)"に対応していましたが、 FW-GFP V2.03 では、"Windows 7"のみの対応となります。

#### 1.2 インストール方法の変更

FW-GFP V2.03 は V2.02 以前のバージョンとインストール方法が異なります。V2.03 のインストールの 手順については『<u>第3章 インストール</u>』を参照してください。

#### 1.3 対応機種の変更

FW-GFP V2.03 では FP5 のみ使用可能です。FP4 は非対応となります。 セットアップ・ウィンドウで行う接続機種の選択欄が FP5 固定となり、変更することはできません。

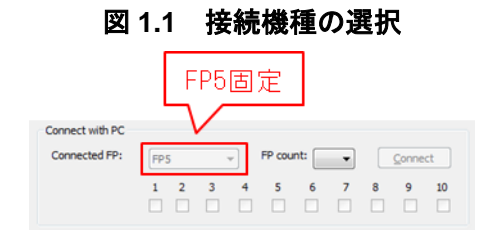

## 1.4 プログラミングエリア分割数の変更

FW-GFP にてセットアップを行う際、V2.02 以前ではプログラミングエリアを4分割(4Mbyte)に変更 していましたが、V2.03 では1分割(16Mbyte)に変更します。分割数の変更に伴い、FP5 に事前に保存 されている設定データは消去されますのでご注意ください。

### 1.5 プログラムファイルのアドレス情報

FW-GFP V2.03 を使用してプログラムファイルを FP5 ヘダウンロードする場合、プログラムファイルの アドレスを必ず昇順にしてください。(アドレスは連続でなくてもかまいません)

※ FP5 用プログラミング GUI FP5.exe V2.15 では、ダウンロード時にアドレスを昇順に並べ替えを行う機能が搭載されていますが、FW-GFP ではその機能が搭載されていません。

# 第2章 追加機能

## 2.1 対応デバイスの追加

FP5 用プログラミング GUI FP5.exe V2.15 で対応しているものと同様のデバイスに対応します。

## 2.2 チェックサム演算結果の表示領域を拡張

チェックサム機能を使用した際、領域ごとの演算結果表示領域に CF2、DF2 の結果を表示する領域が追加されます。

図 2.1 チェックサム演算結果表示領域の追加(CF2、DF2)

| Type:      | Addition checksum            |            |
|------------|------------------------------|------------|
| User area: | 1FE00000 (0000000-003FFFFF)  | 052の実子領域   |
|            | 1FE00000 (00800000-00BFFFFF) | 「「エリス小限戦」  |
| Data area: | 027EF6A0 (FF2002C0-FF22FFFF) |            |
|            | 004136A0 (FF3002C0-FF307FFF) | 「DE2の表示領域」 |
| UB area:   |                              | 日本の私内の限制   |
| Total:     | 42802D40                     |            |

### 2.3 チェックサム・ダイアログの追加

チェックサム・ダイアログにユーザ・ブート領域が追加されます。ユーザ・ブート領域をサポートして いるターゲット・デバイスの設定ファイルをダウンロードしている場合に表示されます。

| Device Area                  |                        |                              |                    |                              |                        |
|------------------------------|------------------------|------------------------------|--------------------|------------------------------|------------------------|
| / User area                  |                        | 🗹 Data area                  |                    | 💟 UB area                    |                        |
| Start Address<br>End Address | :FFC00000<br>:FFFFFFFF | Start Address<br>End address | :100000<br>:10FFFF | Start Address<br>End address | :FF7F8000<br>:FF7FFFFF |
| <u>U</u> ser Defined         |                        |                              |                    |                              |                        |
| / User area                  |                        | 🗸 Data area                  |                    | ✓ UB area                    |                        |
|                              |                        |                              |                    |                              |                        |
| Start Address                | 0                      | Start Address                | FF200000           | Start Address                | U                      |

#### 図 2.2 チェックサム・ダイアログ(UB 領域:有)

# 第3章 インストール

#### 3.1 FW-GFP のインストール

FW-GFP V2.03 のインストールは、次の手順で行ってください。

1. CD-ROM ドライブに CD-ROM を入れ、SETUP.EXE を実行すると FW-GFP のインストーラが 起動します。

| Setup - FW-GFP                                                   |                          |
|------------------------------------------------------------------|--------------------------|
| Select Destination Location<br>Where should FW-GFP be installed? | तरा                      |
| Setup will install FW-GFP into the following folder.             |                          |
| To continue, click Next. If you would like to select a differen  | it folder, click Browse. |
|                                                                  | Browse                   |
|                                                                  |                          |
|                                                                  |                          |
| At least 2.8 MB of free disk space is required.                  |                          |
|                                                                  | Next > Cancel            |

図 3.1 インストーラの起動

2. FW-GFP のインストール先を確認し、"Next >"を実行してください。

#### 図 3.2 インストール先の選択

| Setup - FW-GFP                                                   | - • • ×       |
|------------------------------------------------------------------|---------------|
| Select Destination Location<br>Where should FW-GFP be installed? | 200           |
| Setup will install FW-GFP into the following folder              |               |
| C:WFW-GFP                                                        | Browse        |
|                                                                  |               |
| At least 2.8 MB of free disk space is required.                  |               |
|                                                                  | Next > Cancel |

※ FW-GFP を書き込み権限のないフォルダ(program files 等)にインストールする場合は、インスト ール先フォルダに書き込み権限を与えてご利用ください。

- 3. スタートメニューに FW-GFP のショートカットを作成します。作成先を選択し"Next >"を実行 してください。ショートカットの作成を行わない場合は、"Don't create a Start Menu folder"にチ ェックを入れ"Next >"を実行してください。
  - 図 3.3 スタートメニューへの作成先の選択

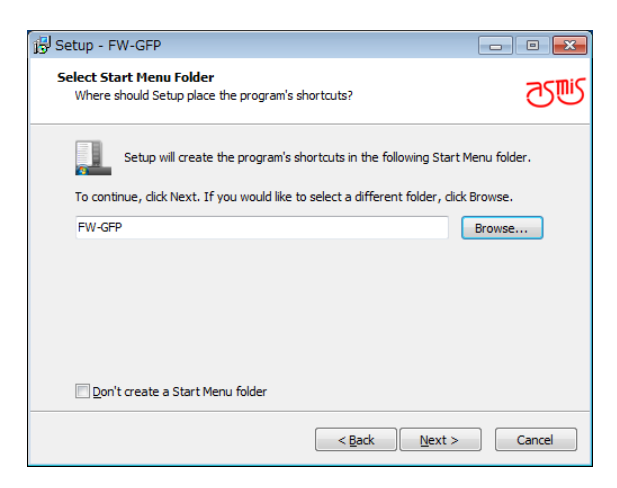

- デスクトップ上に FW-GFP のショートカットを作成するか選択します。ショートカットを作成 しない場合は"Create a desktop icon"のチェックを外してください。
  - 図 3.4 プログラム フォルダの選択

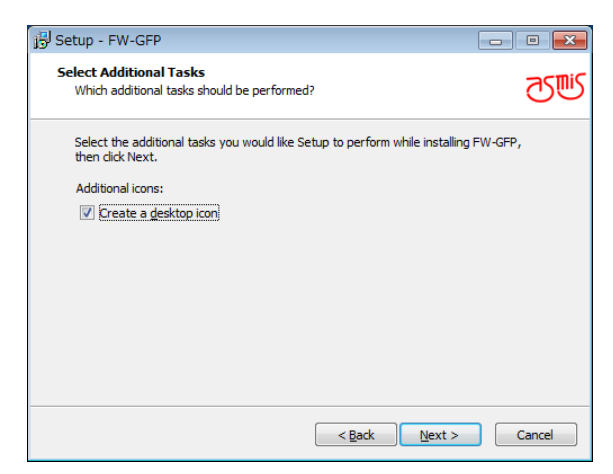

5. インストール内容を確認し、"Install"を実行してください。"Install"を実行すると FW-GFP のイ ンストールを開始します。

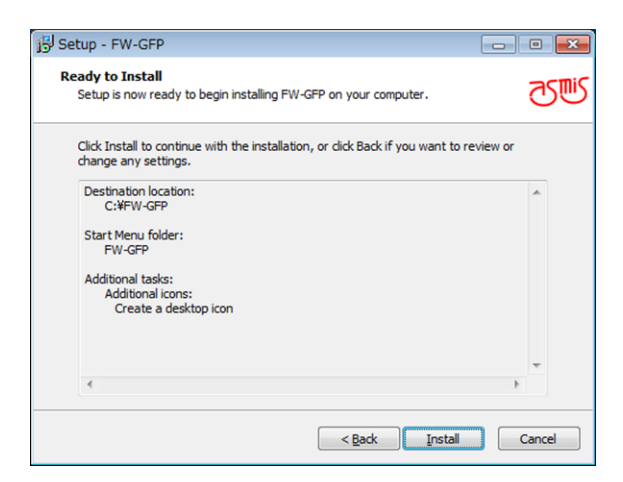

図 3.5 インストール内容の確認

- 6. インストールが完了しました。"Finish"を実行してください。
  - 図 3.6 インストールの完了

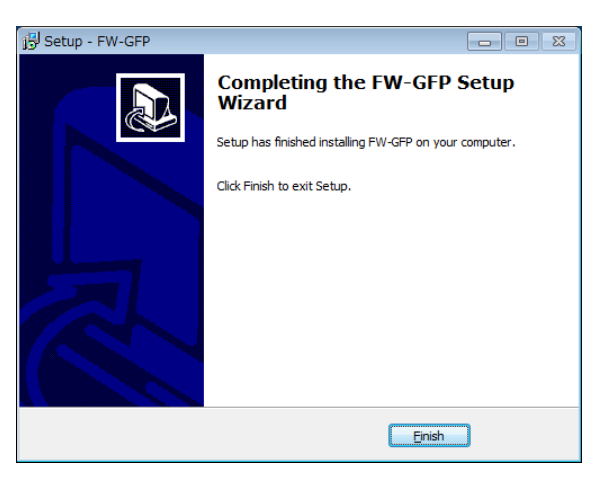

# 3.2 FW-GFP のアンインストール

FW-GFP をアンインストールする場合は、コントロール パネル内の「プログラムの追加と削除」から、 FW-GFP を削除してください。

|                                                                                               | ネル 🕨 プログラム                      | ▶ プログラムと機能                                              | <b>- X</b>         |
|-----------------------------------------------------------------------------------------------|---------------------------------|---------------------------------------------------------|--------------------|
| <ul> <li>コントロールパネルホーム</li> <li>インストールされた更新プロ<br/>グラムを表示</li> <li>Windows の機能の有効化また</li> </ul> | プログラムの7<br>プログラムを7<br>は [修復] をク | アンインストールまたは変更<br>アンインストールするには、一覧からプログラムを選択して<br>リックします。 | 【アンインストール】、【変更】、また |
| は無効化                                                                                          | 整理 ▼ アンイ                        | ンストール                                                   | )III 🔻 🔞           |
| ネットワークからプログラム                                                                                 | 名前                              | サイズ                                                     |                    |
| をインストール                                                                                       | 🔒 FW-GFP                        | 2.71 !                                                  | MB                 |
|                                                                                               |                                 | NAITO DENSEI MACHIDA MEG.CO., LTD.                      | -                  |
|                                                                                               | <mark>)</mark><br>9             | サイズ: 2.71 MB                                            |                    |

図 3.7 FW-GFP のアンインストール

# 付録 改版履歴

| 版数  | 前版からの改版内容 | 適用箇所 |
|-----|-----------|------|
| 第1版 | 新規作成      |      |